## MASSBIO

## Share Your Events with the Massachusetts Life Sciences Community

Post your event on **massbio.org/events** and receive over 20,000 views monthly. Plus, your event will be featured in our weekly Upcoming Events newsletter that is sent to 19,000 life sciences professionals every Friday (the deadline for inclusion is Wednesday at 2pm).

## How to post your event:

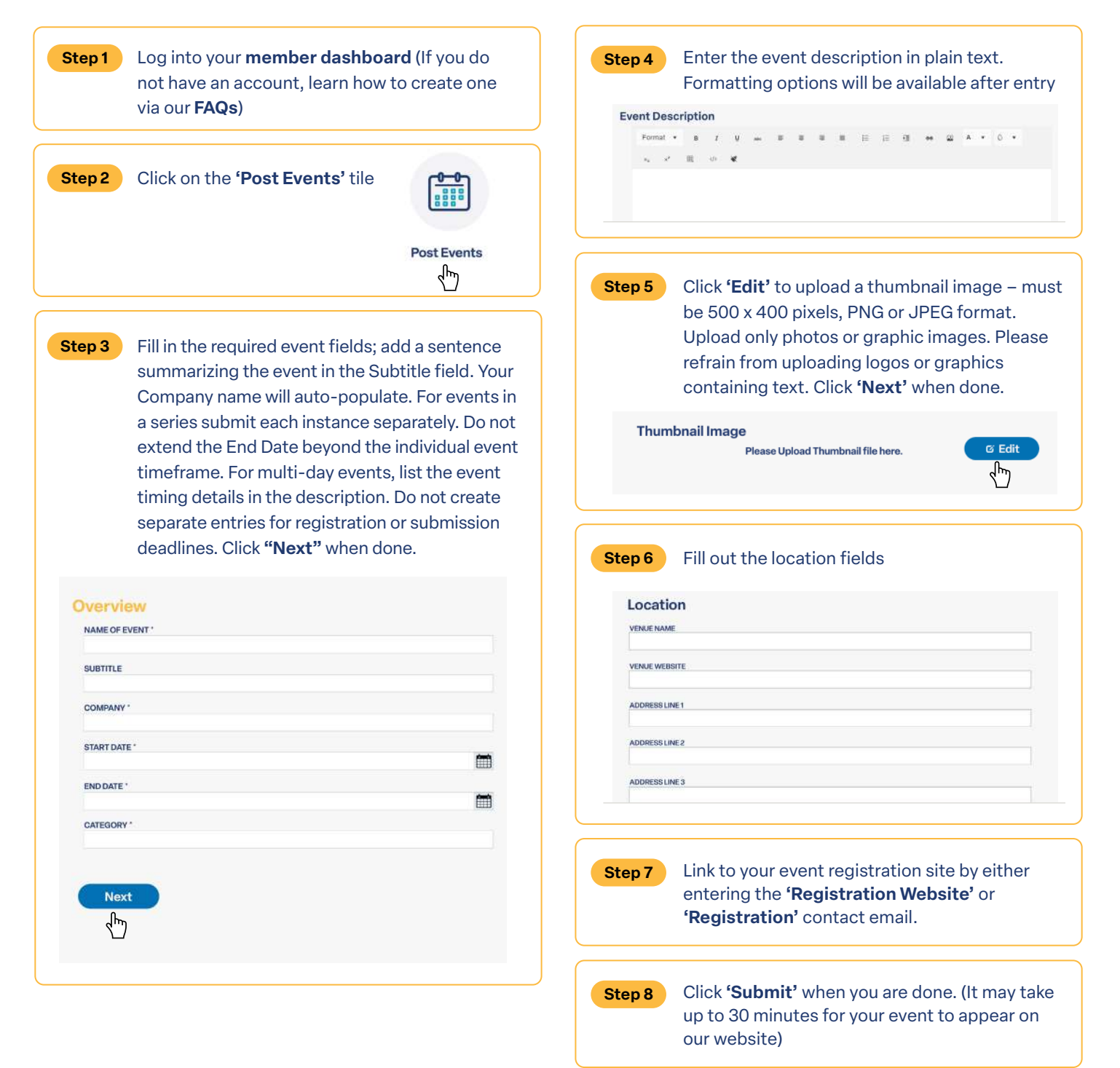